## Instalación de las impresoras láser HP Laserjet del laboratorio de Instrumentació i Bioenginyeria (Laserjet monocromo 4250 y Laserjet color 2550) en Windows

Rev. 8-10-2012

- Haga una conexión permanente a la carpeta Software del servidor Grial:

- Inicio, botón derecho sobre Equipo y seleccione Conectar a unidad de red...

 En carpeta, ponga \\grial.upc.es\software. Si pidiera nombre de usuario, ponga: dib2\nombre\_usuario\_dominio\_DIB2 y su contraseña del dominio.

- Inicio y seleccione impresora, agregar impresoras.

- Seleccione "Usar un puerto existente" e indique LPT1:, siguiente.

- En la pantalla "Instalar controlador de impresora", clic sobre "Usar disco..."

- En la siguiente pantalla, clic sobre "Examinar", seleccione la letra de unidad mapeada en el primer paso y apunte a la carpeta que contiene el driver de impresora. Con el driver **PS** ya es suficiente, no hace falta instalar el **PCL**.

- Seleccione la impresora en la siguiente ventana y clic sobre siguiente varias veces hasta que acabe la instalación.

- Una vez instalada hay que indicarle que apunte a la cola de impresión del servidor gaia:

- En Inicio - Panel de control - Impresoras, botón derecho sobre la impresora y seleccione Propiedades

 En la pestaña Puertos, seleccione "Agregar puerto...", seleccione "Local port" y ponga:

\\gaia.upc.es\L4250 para la impresora láser HP 4250

\\gaia.upc.es\hpcolorL para la impresora color láser HP 2550

## Instalación de la impresora/fotocopiadora RICOH Aficio MP5000 (Planta 2 C4) en Windows

- Haga una conexión permanente a la carpeta Software del servidor Grial:

- Inicio, botón derecho sobre Equipo y seleccione Conectar a unidad de red...

 En carpeta, ponga \\grial.upc.es\software. Si pidiera nombre de usuario, ponga: dib2\nombre\_usuario\_dominio\_DIB2 y su contraseña del dominio.

- Ir a "Inicio - Panel de control - Impresoras y faxes - Agregar impresora", aparece una pantalla, presione Siguiente

- Marque la opción "Impresora local conectada a este equipo":

- Seleccione "Crear nuevo puerto" y "Standard TCP/IP Port":

- En nombre de impresora o dirección IP poner : 147.83.28.3

- Seleccione "Utilizar disco"

- Busque la carpeta en la unidad que haya mapeado en el primer paso y seleccione el driver. Con el driver **PS** ya es suficiente, no hace falta instalar el **PCL**.

- Ir aceptando hasta que pida el modelo de la impresora, seleccione el MP5000

- Ponga un nombre a la impresora (opcional)

- Ahora siga hasta terminar, sin enviar pagina de prueba, y ya estará instalada, sólo falta poner el código de usuario para poder imprimir.

Configuración del código de usuario (Windows 7)

- En Inicio - "Dispositivos e Impresoras"

- Doble click sobre la impresora y doble click sobre "Personalizar la impresora"

En la pestaña "General" seleccione el botón "Preferencias" y la pestaña
"Acceso válido"

- Introduzca su código de usuario de la impresora de sección. Acepte todo hasta salir y ya se podrá imprimir.